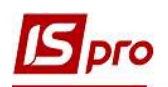

## Формирование налоговых накладных с кодом ставки НДС 903

Для операций по поставке товаров/услуг, освобожденных от налогообложения НДС, при составлении налоговой накладной применяется код ставки 903.

Рассмотрим два варианта создания налоговой накладной (см. файл Общие правила формирования налоговых накладных с разными кодами ставок НДС):

• в подсистеме Бухгалтерский и налоговый учет / Книга покупок/продаж в модуле Налоговые накладные на продажу;

• непосредственно из документов операций в зависимости от содержания первого события.

## Создание НН в подсистеме Бухгалтерский и налоговый учет / Книга покупок/продаж в модуле Налоговые накладные на продажу

В подсистеме Бухгалтерский и налоговый учет / Книга покупок/продаж в модуле Налоговые накладные на продажу в окне реестра налоговых накладных по пункту меню Реестр/Создать для операций, освобожденных от налогообложения НДС, в перечне типов операций выбрать На товары, освобожденные от НДС.

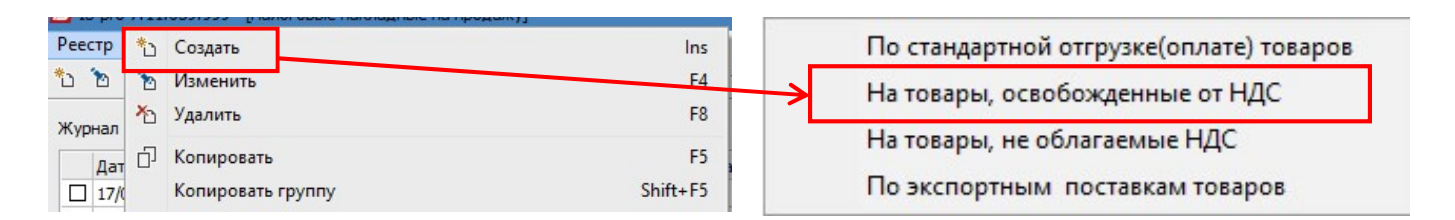

В окне Налоговая накладная заполнить необходимые реквизиты. В поле Налоговая модель выбрать из списка без НДС/Освобождение от НДС.

|                                                                                                    | ÷. П. П.                                                                                                    |                                                                                                    |                                                |        |                        |       |                                            |             |           |      |
|----------------------------------------------------------------------------------------------------|----------------------------------------------------------------------------------------------------|----------------------------------------------------------------------------------------------------|------------------------------------------------|--------|------------------------|-------|--------------------------------------------|-------------|-----------|------|
| Номер документа:                                                                                                    | 21                                                                                                    | 1                                                                                                    |                                                | от     | 06/10/2020             |       | Дата регистра                              | ации: 06    | /10/2020  | 11   |
| Покупатель:                                                                                                    | 110                                                                                                    | ТОВ "Дента+"                                                                                               |                                                |        |                        |       |                                            |             |           | 1    |
| Эснование:                                                                                                    | Договор                                                                                                    | ▼ N 0-4-                                                                                                   | 00-01/01/19                                    |        |                        | *     | от                                         | 01/01/20    | 19        |      |
| Форма расчетов:                                                                                                    | Оплата з р                                                                                                    | озрахункового ра                                                                                           | іхунку                                         |        |                        |       | ИНН                                        | 54256877    |           |      |
| Вид договора:                                                                                                    |                                                                                                    |                                                                                                    |                                                |        |                        |       | Сальдо                                     |             | -561      | .0.0 |
| Налоговая модель:                                                                                                    | Без ПДВ                                                                                                    | Звільнення від Г                                                                                           | лдв                                            |        |                        | *     | СРП НДС:                                   |             |           |      |
| Код обязат-ва:                                                                                                    | 2                                                                                                    | (ряд. 5) Операц                                                                                            | Jī, які звільнені від оподаті                  | куванн | ня (стаття 19          | 97 po | зділу V Кодеко                             | су, підроз, | діл 2 роз | 1 7  |
| Тип документа:                                                                                                    | THE                                                                                                    | ПНЕ - електронн                                                                                            |                                                |        |                        |       | * 0                                        | Pacn.       | Уто       | чн.  |
|                                                                                                    |                                                                                                    |                                                                                                    | на податкова накла, *                          |        |                        |       |                                            |             |           |      |
| Основание (без НДС)                                                                                                    |                                                                                                    | Later descente sea                                                                                         |                                                |        |                        |       |                                            | 1201010     |           | *    |
| Основание (без НДС)<br>Номер регистрации:                                                                                                    |                                                                                                    |                                                                                                    |                                                |        |                        |       |                                            |             |           |      |
| Основание (без НДС)<br>Номер регистрации:                                                                                                    |                                                                                                    |                                                                                                    |                                                |        |                        |       |                                            |             |           |      |
| Основание (без НДС)<br>Номер регистрации:<br>Сводная                                                                                              | Image: Section 2014         Image: Section 2014           Image: Section 2014         Image: Section 2014           Image: Section 2014         Image: Section 2014 <th></th> <th></th> <th></th> <th></th> <th></th> <th>• Kac</th> <th>совый ме</th> <th>год</th> <th></th> |                                                                                                    |                                                |        |                        |       | • Kac                                      | совый ме    | год       |      |
| Основание (без НДС)<br>Номер регистрации:<br>Сводная<br>Расчет Специ                                                                              | фикация                                                                                                    | Корригировани                                                                                              |                                                |        |                        |       | ▼ □Kac                                     | совый мет   | год       |      |
| Основание (без НДС)<br>Номер регистрации:<br>Сводная<br>Расчет Специ<br>Дата Фокумент                                                             | фикация                                                                                                    | /<br>Корригировани<br>+ №                                                                                  | от •                                           | Оплаче | ено (ГРН)              |       | ▼ ☐Кас<br>Сумма НДС                        | ссовый мет  | од        |      |
| Основание (без НДС)<br>Номер регистрации:<br>Сводная<br>Расчет Специ<br>Дата Документ                                                             | фикация                                                                                                    | /<br>Корригировани<br>+ №                                                                                  | от •                                           | Оплаче | ено (ГРН)              |       | ✓ Кас                                      | ссовый мет  | год       |      |
| Основание (без НДС)<br>Номер регистрации:<br>Сводная<br>Расчет Специ<br>Дата Документ<br>Стлон: 0                                                 | фикация                                                                                                    | /<br>Корригировани<br>* N9                                                                                 | от •                                           | Оплачи | ено (ГРН)              |       | ✓ Кас                                      | ссовый мет  | год       |      |
| Основание (без НДС)<br>Номер регистрации:<br>Сводная<br>Расчет Специ<br>Дата Документ<br>Строк: 0                                                 | фикация                                                                                                    | Корригировани<br>▼№<br>Отголжено                                                                           | от •                                           | Оплаче | ено (ГРН)<br>Сумма НЛС |       | <ul> <li>Кас</li> <li>Сумна НДС</li> </ul> | ссовый ме   | год       |      |
| Основание (без НДС)<br>Номер регистрации:<br>Сводная<br>Расчет Специ<br>Дата Документ<br>Строк: 0                                                 | фикация                                                                                                    | Корригировани<br>▼№<br>Отгружено                                                                           | от<br>от<br>не<br><br>Оплачено<br>0000         | Оплаче | ено (ГРН)<br>Сумма НДС |       | <ul> <li>Кас</li> <li>Сумна НДС</li> </ul> | ссовый мет  | год       |      |
| Основание (без НДС)<br>Номер регистрации:<br>Сводная<br>Расчет Специ<br>Дата Документ<br>Строк: 0<br>итого по документ<br>итого по документ       | фикация                                                                                                    | Корригировани<br>▼ №<br>Отгружено<br>0.0                                                                   | от<br>от<br>не<br><br>Оплачено<br>0000<br>0000 | Оплаче | ено (ГРН)<br>Сумма НДС |       | ✓ Кас                                      | ссовый ме   | год       |      |
| Основание (без НДС)<br>Номер регистрации:<br>Сводная<br>Расчет Специ<br>Стерок: 0<br>ИТОГО ПО ДОКУМЕНТ<br>ИТОГО ПО ДОКУМЕНТ<br>ИТОГО ПО НАЛ.НАКЛЛ | фикация<br>Ам<br>адной                                                                                                    | <ul> <li>ℓ</li> <li>Корригировани</li> <li>▼ №</li> <li>Отгружено</li> <li>0.0</li> <li>64300.0</li> </ul> | от • Оплачено<br>0 00 0.00<br>0 0.00           | Оплаче | ено (ГРН)<br>Сумма НДС | 0.00  | • Кас                                      | ссовый ме   | год       |      |

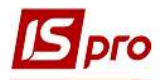

На закладке Спецификация добавить номенклатуру реализуемых товаров (работ, услуг). По пункту меню Документ/Создать в перечне номенклатур выбираем номенклатуру, где в Карточке номенклатуры в поле Налоги и сборы не указано ни одной ставки НДС (см. файл Настройка ставок НДС в налоговых накладных).

| Артикул: 1<br>Наименование: С<br>Заголовок: С  | 2<br>hela-Jen Gel (Хела-Д |                          |                           | Аналитический код: |           | _ |
|------------------------------------------------|---------------------------|--------------------------|---------------------------|--------------------|-----------|---|
| аименование: С                                 | hela-Jen Gel (Хела-Д      | 1                        |                           |                    |           |   |
| аголовок:                                      |                           | (жен гель) для розширенн | ня важкодоступни          |                    |           |   |
|                                                | hela-Jen Gel (Хела-Д      | (жен гель) для розширенн | ня важк                   | Показывать:        | Текст     |   |
| pynna: 2                                       | 01                        | Сировина і матеріали     |                           |                    |           |   |
| Период заказа:<br>Период заказа:<br>Поставщик: |                           | * #                      | Код ТН ВЭД:<br>Стат. код: |                    |           |   |
| Налоги и сборы:                                |                           |                          | Качественные хара         | ктеристики:        | Настройка | ٦ |

Заполняем окно Модификация строки документа, где поле Налог на добавленную стоимость отсутствует. Нажимаем кнопку ОК.

| Види до   | кодів <mark>та</mark> витрат | 1000/2 | Доход від реаліз | ації | товарів (702) |
|-----------|------------------------------|--------|------------------|------|---------------|
| Партія    |                              |        |                  |      |               |
| Забалан   | совий рахунок                |        |                  | _    |               |
| Количест  | гво                          | [      | 360.000000       | шт   | 8             |
| К-во в ос | новной ед.                   |        | 360.000000       | шт   |               |
| Скидка    | : цены                       |        | 0.00             | %    | 0.000000      |
| Цена      |                              |        | 180.000000       | за   | шт            |
| Сумма     |                              |        | 64'800.00        | TPH  | 4             |
| Сумма к   | оплате                       |        | 64'800.00        | TPH  | 4             |
| Комента   | рий                          |        |                  |      |               |
|           |                              |        |                  |      |               |

В налоговой накладной на закладке Спецификация в столбце Ставка ничего не отображается.

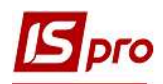

|                                                                                                    |                                                                                                    |                                                               |                                 |                                                            |                                                                                                    |                                |                              |                      |                      | 2.0               |                  | _        |
|----------------------------------------------------------------------------------------------------|----------------------------------------------------------------------------------------------------|---------------------------------------------------------------|---------------------------------|------------------------------------------------------------|----------------------------------------------------------------------------------------------------|--------------------------------|------------------------------|----------------------|----------------------|-------------------|------------------|----------|
| омер документа:                                                                                                    | 21                                                                                                    |                                                               |                                 | 1                                                          |                                                                                                    | от                             | 06/10/2020                   | 🛄 Дата               | регистра             | щии: О            | 6/10/202         | 0        |
| окупатель:                                                                                                    | 110                                                                                                    | тов "де                                                       | ента                            | +"                                                         |                                                                                                    |                                |                              |                      |                      |                   | 4                | ÷ ,      |
| снование:                                                                                                    | Договор                                                                                                  | •                                                             | N                               | 0-4-00-01/0                                                | )1/19                                                                                                    |                                |                              | - 01                 | r                    | 01/01/2           | 019              |          |
| орма расчетов:                                                                                                    | Оплата з                                                                                                 | розрахунк                                                     | 080                             | о рахунку                                                  |                                                                                                    |                                |                              | <u>к</u> и           | нн                   | 5425687           | 77               |          |
| ид договора:                                                                                                    |                                                                                                    |                                                               |                                 |                                                            |                                                                                                    |                                |                              | _ C                  | альдо                |                   | -56              | 10.      |
| anoromag Monent.                                                                                                    | Без ПЛВ                                                                                                  | Звільне                                                       | ння                             | віл ПЛВ                                                    |                                                                                                    |                                |                              | - C                  | РП НДС:              |                   |                  |          |
| ил обязат-ва:                                                                                                    | 2                                                                                                    | (and 5)                                                       |                                 | ord tride                                                  |                                                                                                    | en en een oor                  |                              | Znanaje              |                      | u piapa           | 2010 2 00        | 24       |
| A consult par                                                                                                    |                                                                                                    | 1000 5                                                        | 1 ( ) 🗆 🖻                       | analili dvi ze                                             | DIRLUGUI DIR ORO                                                                                                    | O STRVD SL                     | 100 ICTATTO 10               |                      | W KONGKC             | 1                 |                  |          |
| -                                                                                                    |                                                                                                    | (ряд. э)                                                      |                                 | ерації, які за<br>ронна пола                               | зільнені від опо                                                                                                    | даткуван<br>-                  | ня (стаття 19                | г роздиту            | • Кодекс             | у, підро          | здії 2 ро        | 54       |
| п документа:<br>нование (без НД)<br>мер регистрации                                                                                             | C)                                                                                                    | (ряд. э,                                                      | ) Опе                           | ерації, які за<br>ронна пода<br>от                         | зільнені від опо<br>аткова накла, м                                                                                                    | даткуван                       | HR (CIAITS 19                | у роздолу            | • F                  | у, підро<br>Расп. | ут<br>Ут<br>Этол | очн      |
| п документа:<br>нование (без НД<br>мер регистрации<br>Сводная<br>Расчет <b>Спе</b>                                                              | с) ПНЕ<br>с) с                                                                                           | (ряд. э,<br>ПНЕ - е/<br>/ [<br>Корриг                         | ) Опе                           | ерації, які зе<br>ронна пода<br>от<br>вание                | зільнені від опо                                                                                                    | даткуван                       | ння (стаття 19               | т роздину            | Kace                 | у, підро<br>Расп. | дил 2 ро         | очн      |
| п документа:<br>нование (без НД<br>мер регистрации<br>Сводная<br>Расчет Спе<br>Наименов                                                         | 2<br>ПНЕ<br>с)                                                                                           | (ряд. э,<br>ПНЕ - е)<br>/ [<br>Корриг                         | ) Опе                           | ерації, які зе<br>ронна пода<br>от<br>вание                | зільнені від опо<br>аткова накла, м<br>т                                                                                                    |                                | ня (стаття 19                | т роздину<br>•       |                      | Расп.             | стод             | 04H      |
| п документа:<br>нование (без НД/<br>мер регистрации<br>Сводная<br>Расчет Спе<br>Наименое<br>П T Chela-J                                         | 2<br>ПНЕ<br>С)<br>:<br>:<br>:<br>:<br>:<br>:<br>:<br>:<br>:<br>:<br>:<br>:<br>:<br>:<br>:<br>:<br>:<br>: | (ряд. э)<br>ПНЕ - е)<br>/ [<br>Корриг<br>жен гель),           | ) Опе<br>лект <br>гиров         | ерації, які зе<br>ронна пода<br>от<br>вание<br>Ед.из<br>шт | зільнені від опо<br>аткова накла, м<br>това накла, м<br>това на това на то | сум                            | ма 6480(                     | Стан<br>0.00         | Kaco<br>Kaco<br>Kaco | расп.             | етод<br>Код лі   | 04H      |
| п документа:<br>нование (без НДи<br>мер регистрации<br>Сводная<br>Расчет Спе<br>Наименов<br>П T Chela-J<br>Всего по                             | 2<br>ПНЕ<br>с)<br>:<br>:<br>:<br>:<br>:<br>:<br>:<br>:<br>:<br>:<br>:<br>:<br>:<br>:<br>:<br>:<br>:<br>: | (ряд. э,<br>ПНЕ - е)<br>/ [<br>Корриг<br>жен гель),<br>:+/-IV | ) Опе<br>лект <br>гиров<br>для. | ерації, які зе<br>ронна пода<br>от<br>вание<br>Ед.из<br>шт | зільнені від опо<br>аткова накла, №                                                                                                    | сум<br>Сум<br>0000             | ма<br>64800<br>64800         | Стан<br>0.00         | Kaco                 | Расп.             | стод<br>Код лі   | очн<br>^ |
| п документа:<br>снование (без НД)<br>мер регистрации<br>]Сводная<br>Расчет Спе<br>Наименов<br>П T Chela-J<br>Всего по<br>Общая с                | с)<br>ПНЕ<br>с)<br>сцификация<br>зание<br>en Gel (Хела-Д)<br>разделам I+III<br>имма с НДС                | ((ряд. э.)<br>ПНЕ - е.)<br>Корриг<br>жен гель),<br>:+/-IV     | ) Опе<br>лект <br>Гиров<br>для. | ерації, які зе<br>ронна пода<br>от<br>вание<br>Ед.из<br>шт | зільнені від опо<br>аткова накла, м<br>торана накла, м<br>торана<br>торана<br>кол-во<br>360.00                                                                                                    | даткуван<br>,  <br>Сум<br>0000 | ма<br>64800<br>64800         | стан<br>0.00<br>0.00 | Kacolaria            | расп.             | етод<br>Код лі   | очн<br>• |
| п документа:<br>нование (без НДи<br>мер регистрации<br>Сводная<br>Расчет Спе<br>Наименое<br>П T Chela-3<br>Всего по<br>Общая с                  | с)<br>пне<br>пне<br>с)<br>сцификация<br>зание<br>en Gel (Хела-Д)<br>разделам I+III<br>имма с НДС         | (ряд. э,<br>ПНЕ - е)<br>/<br>Корриг<br>жен гель) ,<br>:+/-IV  | ) Опе                           | ерації, які зе<br>ронна пода<br>от<br>вание<br>Ед.из<br>шт | зільнені від опо<br>аткова накла, №<br>Кол-во<br>360.00                                                                                                    | даткуван<br>- Сум<br>0000      | ма<br>6480(<br>6480)<br>6480 | Стан<br>0.00<br>0.00 | Kaco                 | Расп.             | стод Л           | ×        |
| п документа:<br>нование (без НДи<br>мер регистрации<br>Сводная<br>Расчет Спе<br>Наименов<br>П Т Chela-J<br>Всего по<br>Общая су<br>Строк: 3     | 2<br>ПНЕ<br>с)<br>:<br>:<br>:<br>:<br>:<br>:<br>:<br>:<br>:<br>:<br>:<br>:<br>:<br>:<br>:<br>:<br>:<br>: | (ряд. э)<br>ПНЕ - е)<br>Корриг<br>жен гель) ,<br>:+/-IV       | ) Опе                           | ерації, які зе<br>ронна пода<br>от<br>вание<br>Ед.из<br>шт | зільнені від опо<br>аткова накла, м<br>кол-во<br>360.00                                                                                                    | сткуван                        | ма<br>64800<br>64800         | Стан<br>0.00<br>0.00 | Kace                 | расп.             | етод             | ×        |
| п документа:<br>нование (без НДи<br>мер регистрации<br>Сводная<br>Расчет Спе<br>Наименое<br>П T Chela-J<br>Всего по<br>Общая с<br>Строк: 3<br>< | 2<br>ПНЕ<br>С)<br>:<br>:<br>:<br>:<br>:<br>:<br>:<br>:<br>:<br>:<br>:<br>:<br>:<br>:<br>:<br>:<br>:<br>: | (ряд. э,<br>ПНЕ - е)<br>/ [<br>Корриг<br>жен гель),<br>:+/-IV | гиров                           | ерації, які зв<br>ронна пода<br>от<br>вание<br>Ед.из<br>шт | зільнені від опо<br>аткова накла, 1<br>торани с с с с с с с с с с с с с с с с с с с                                                                                                    | сум<br>Сум<br>0000             | ма<br>64800<br>64800         | стан<br>0.00<br>0.00 | Kaco<br>Kaco<br>Kaco | расп.             | етод<br>Код лі   | ×        |

Для проведения печати документа в меню Документ выбираем пункт Печать и получаем форму налоговой накладной для печати. В верхнем углу слева в поле Составленная на операции освобождении от НДС будет указано Без НДС. В разделе А по строке IX будет отражена сумма сделки с кодом НДС 903, а в табличной части налоговой накладной в колонке 8 также будет указан код ставки НДС 903.

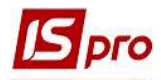

| Складен<br>Не підл<br>(зазнаєт | на на операції звільнені від оподаткування<br>ягає наданню отримувачу (покупцю) з причин<br>ъся відповідний тип причини) | Без ПДВ                                             | пода                                                              | TKOBA H                                      | акладна                                           | 1 9     | 1 1 2<br>Дата оклала | 0 2 0                                                         | Порадко             | вий ном                    | Наказ Міністерст<br>31 грудня 2015 рк<br>(у редакції наказу<br>вересня 2018 рок<br>2 8 / (<br>ер (1) | ва фінансів України<br>оку № 1307<br>Міністерства фінан<br>у № 763)   | о в України від 17                                        |
|--------------------------------|----------------------------------------------------------------------------------------------------|-----------------------------------------------------|-------------------------------------------------------------------|----------------------------------------------|---------------------------------------------------|---------|----------------------|---------------------------------------------------------------|---------------------|----------------------------|----------------------------------------------------------------------------------------------------|-----------------------------------------------------------------------|-----------------------------------------------------------|
| По                             | стачальник (продавець)                                                                                                   |                                                     |                                                                   |                                              |                                                   | Отс     | римувач (по          | окупець)                                                      |                     |                            |                                                                                                    |                                                                       |                                                           |
| Сто                            | оматологічна клініка                                                                                                    |                                                     |                                                                   |                                              |                                                   | тов     | В "Три плюс          |                                                               |                     |                            |                                                                                                    |                                                                       |                                                           |
| 1                              | (найменування; прізвище, ім'я, по-f<br>000000000000000000000000000000000000                                              | Затькові - для фізич<br>(номер філії <sup>®</sup> ) | ної особи - підпри<br>6 7 8<br>Податковий нома<br>або серія та/аб | юмця)<br>8 9 5 8<br>ерплатника<br>ю номерпас | 2 2<br>податку <sup>3</sup><br>порта <sup>4</sup> | Ę       | (н<br>(індивідуальн  | кайменування; прізви<br>9 8 7 4 5 6 3<br>ний податковий номер | ще, ім'я,<br>2<br>) | по-батых                   | ові-для фізичної особ<br>разпання разпання разпання філії <sup>2</sup> ) Податка<br>або ос           | и - підприємця)<br>3 2 5 6 4<br>реий номер платн<br>ерія та/або номер | 7 8 9<br>ка податку <sup>3</sup><br>паспорта <sup>4</sup> |
| Розліп                         | A                                                                                                    |                                                     |                                                                   |                                              |                                                   | ~       |                      |                                                               |                     |                            |                                                                                                    |                                                                       |                                                           |
| 1                              | Загальна сума коштів, що підлягають                                                                                      | сплаті з урахув                                     | анням ПДВ                                                         |                                              |                                                   |         |                      |                                                               |                     |                            |                                                                                                    | 6                                                                     | 4'800.00                                                  |
| Ш                              | Загальна сума податку на додану вар                                                                                      | тість, в т.ч.:                                      |                                                                   |                                              |                                                   |         |                      |                                                               |                     |                            |                                                                                                    | 2 147                                                                 | 1000                                                      |
| III                            | загальна сума податку на додану вар                                                                                      | тість за основн                                     | ою ставкою                                                        |                                              |                                                   |         |                      |                                                               |                     |                            |                                                                                                    |                                                                       |                                                           |
| N                              | загальна сума податку на додану вар                                                                                      | тість за ставкон                                    | 0.7%                                                              |                                              |                                                   |         |                      |                                                               |                     |                            |                                                                                                    |                                                                       |                                                           |
| V                              | Усього обсяги постачання за основно                                                                                      | ю ставкою (кол                                      | ставки 20)                                                        |                                              |                                                   |         |                      |                                                               |                     |                            |                                                                                                    |                                                                       |                                                           |
| VI                             | Усього обсяги постачання за ставкою                                                                                      | 7% (кол ставки                                      | (7)                                                               |                                              |                                                   |         |                      |                                                               |                     |                            |                                                                                                    |                                                                       |                                                           |
| VII                            | Усього обсяги постачання при експол                                                                                      | ті товарів за ст                                    | авкою 0% (кол                                                     | ставки 90                                    | 1)                                                |         |                      |                                                               |                     |                            |                                                                                                    |                                                                       |                                                           |
| VIII                           | Усього обсяги постачання на митній т                                                                                     | ериторії Україн                                     | и за ставкою (                                                    | % (кол ста                                   | вки 902)                                          |         |                      |                                                               |                     |                            |                                                                                                    |                                                                       |                                                           |
| IX                             | Усього обсяги операцій, звільнених в                                                                                     | іл ополаткуван                                      | ня (кол ставки                                                    | 903)                                         | Bill COL)                                         |         |                      |                                                               |                     |                            |                                                                                                    | (                                                                     | 4'800 00                                                  |
| X                              | Лані шодо зворотньої (заставної) тари                                                                                    | 4                                                   | in the design                                                     |                                              |                                                   |         |                      |                                                               |                     |                            |                                                                                                    |                                                                       |                                                           |
| Розліп                         | 6                                                                                                    |                                                     |                                                                   |                                              |                                                   |         |                      |                                                               |                     |                            |                                                                                                    |                                                                       |                                                           |
|                                |                                                                                                    |                                                     | Код                                                               |                                              | Олиница ви                                        | Miny    | Кількість            | Ціна постачання                                               |                     |                            | Обсяги                                                                                               |                                                                       | Код виду                                                  |
|                                |                                                                                                    | товару згідно                                       |                                                                   |                                              | товару/пос                                        | луги    | (об'єм,              | одиниці                                                       | 1                   |                            | постачання (база                                                                                     | Сума податку                                                          | діяльності                                                |
| Nº s/n                         | Опис (номенклатура) товарів/послуг<br>продавця                                                                           | з УКТ ЗЕД                                           | ознака<br>імпортовано<br>го товару <sup>5</sup>                   | послуги<br>згідно<br>ДКПП                    | умовне<br>позначення<br>(українське)              | код     | обсяг)               | товару/послуги<br>без<br>урахування ПДВ                       | Код<br>ставки       | Код<br>пільги <sup>є</sup> | оподаткування)<br>без урахування<br>ПДВ                                                              | на додану<br>вартість                                                 | сільськогос<br>подарського<br>товаровиро<br>бника         |
| 1                              | 2                                                                                                    | 3.1                                                 | 3.2                                                               | 3.3                                          | 4                                                 | 5       | 6                    | 7                                                             | 8                   | 9                          | 10                                                                                                   | 11                                                                    | 12                                                        |
| 1                              | Chela-Jen Gel (Хела-Джен гель) для<br>розширення важкодоступних каналів, 5 мл.                                           |                                                     |                                                                   | 2                                            | шт                                                | 796     | 360                  | 180                                                           | 903                 | 0                          | 64'800.00                                                                                            | 100 A. 100                                                            | 100                                                       |
| Сум                            | и податку на додану ватртість, нарахова<br>Посадова (уповноважена) особа/фізична<br>(законний пресставник)               | ані (сплачені) у з<br>особа<br>п                    | в'язку з постачн                                                  | анням това                                   | арів/поспуг, заз                                  | начених | куцій накла          | дній, визначені пра                                           | вильно              | відпов                     | ідають сумі податко                                                                                  | вих зобов'язан                                                        | ь продавця .                                              |

## Формирование налоговой накладной на основании документа (расходная товарная накладная, акт выполненных работ, выписка банка)

Согласно НКУ налоговая накладная регистрируется по первому событию, которым может быть отгрузка продукции, оказание работ (услуг) или получение предоплаты от покупателей. В зависимости от содержания первого события налоговую накладную можно сформировать непосредственно в документе на отгрузку товаров/оказание услуг или документе поступления оплаты.

Если первым событием была отгрузка товаров (продукции) или предоставление работ (услуг) покупателю, то налоговую накладную можно сформировать на основании соответствующего документа на отгрузку товаров (работ, услуг).

Создание расходной товарной накладной или акта выполненных работ проводится в подсистеме Логистика/Управление сбытом в модулях Расходные товарные накладные или Акты выполненных работ, соответственно. Порядок формирования налоговых накладных на основании документов отгрузки идентичен для товаров и работ (услуг). Рассмотрим этот порядок на примере расходной товарной накладной.

В модуле **Расходные товарные накладные** в окне реестра расходных накладных создаем/выбираем необходимый документ. В документе на закладке **Спецификация** отмечается налоговая модель, которая выбирается из списка. В табличной части закладки приводится перечень отгруженных товаров, где отмечается цена, сумма без НДС, сумма НДС и сумма к оплате с НДС.

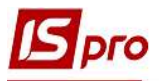

| окумент прав                                       | ка Вид Сервис       | Популярное ?        |                |              |                        |               |           |
|----------------------------------------------------|---------------------|---------------------|----------------|--------------|------------------------|---------------|-----------|
| ນ <b>ໂດ ໄດ້</b> ເ                                  |                     | ூ 📲 🔳 ம ம 🗞         | A 🖩 🗗 🔻        | 💉 🖶 🗙        | 0                      |               |           |
| Реквизиты                                          | Спецификация        | Ордера Дополните    | ельно Поля і   | пользователя | Вложения               |               |           |
| акладная №:                                        | 352                 | ot: 19/11/2020      | / 11:04 Har    | юги: Без ПДВ | Звільненн              | я від ПДВ     |           |
| Артикул 🔻                                          | Наименование (кра   | ткое) 🔻 Количест    | во 🔻 Наименова | ан 🔻 🔺 Цена  | а 🔻 Сумм               | 1a *          | Сумма і л |
| 12                                                 | Chela-Jen Gel (Хела | -Джен гель) д 360.( | тш 000000      | 18           | 80.000000              | 64'800.000000 |           |
|                                                    |                     |                     |                |              |                        |               |           |
| Зид: Специфика                                     | ция Строк: 1        |                     |                |              |                        |               |           |
| Вид: Специфика<br>«                                | щия Строк: 1        |                     |                |              |                        |               | >         |
| Вид: Специфика<br><                                | ция Строк: 1        |                     |                |              |                        |               | >         |
| Вид: Специфика<br><                                | нция Строк: 1       |                     |                |              | БЕЗ НДС:               |               | \$        |
| Вид: Специфика<br><<br>арактеристики:<br>налитика: | нция Строк: 1       | Количество м        | ест:           |              | БЕЗ НДС:<br>СУММА НДС: |               | \$        |

Для создания налоговой накладной на основании расходной товарной накладной в окне Реализация ТМЦ по пункту меню Документ/Сформировать из списка выбираем Налоговую накладную.

| <b>IS</b> P | Реализация ТМЦ                                                                                                    | _ 🗆 💌                                                                                                    |
|-------------|----------------------------------------------------------------------------------------------------|----------------------------------------------------------------------------------------------------|
| Док<br>*С   | сумент Правка Вид Сервис Популярное і<br>Создать Ins<br>Изменить F4<br>Редактировать таблицу Shift+F4<br>Удалить F8 | <ul> <li>□ □ □ ▲ 田 ⊕ ▼ ▼ ● ★ Θ</li> <li>лнительно</li> <li>Поля пользователя</li> <li>Вложения</li> <li>20 / 11:04</li> <li>Налоги:</li> <li>Без ПДВ</li> <li>Звільнення від ПДВ ▼</li> </ul> |
| ŋ           | Копировать F5                                                                                                    | ичество т Наименован т 🔺 Цена т Сумма т Сумма т Сумма і л                                                                                                    |
| -           | Обмен данными                                                                                                    | Складской ордер Сtrl+О<br>Счет Ctrl+A                                                                                                    |
|             | Переформ. на осн. ордеров<br>Контроль отгрузок Ctrl+Enter<br>Заблокировать товары Ctrl+R                            | Налоговую накладную         Ctrl+N           Акцизную накладную         Ctrl+Q           Приходный кассовый ордер         Ctrl+K                                                              |

В окне Налоговые накладные по пункту меню Документ/Создать в списке выбираем На товары, освобожденные от НДС.

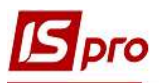

| Контрагент: 104 ТОВ "Три плюс"<br>Отгрузка на сумму: [ ГРН ] 64'800.00<br>Дата Номер Сумма НДС Сумма док-та Сумма оплаты<br>06/10/2020 17 3850.00 23100.00<br>По стандартной отгрузке(оплате) товаров<br>На товары, освобожденные от НДС<br>На товары, не облагаемые НДС<br>По экспортным поставкам товаров |     |   |              |       |               | без журнала                 | окументы (      | нал [               |
|----------------------------------------------------------------------------------------------------|-----|---|--------------|-------|---------------|-----------------------------|-----------------|---------------------|
| Дата Чомер Сумма НДС Сумма док-та Сумма оплаты<br>06/10/2020 17 3850.00 23100.00<br>По стандартной отгрузке(оплате) товаров<br>На товары, освобожденные от НДС<br>На товары, не облагаемые НДС<br>По экспортным поставкам товаров                                                                           |     |   |              |       | плюс*         | ТОВ "Три<br>ГРН ] 64'800.00 | 104<br>сумму: [ | рагент:<br>)узка на |
| 06/10/2020 17 3850.00 23100.00<br>По стандартной отгрузке(оплате) товаров<br>На товары, освобожденные от НДС<br>На товары, не облагаемые НДС<br>По экспортным поставкам товаров                                                                                                    | - ^ |   | Сумма оплаты | ×     | Сумма док-та  | Сумма НДС 🔻                 | Номер 🔻         | a 🔻                 |
| По стандартной отгрузке(оплате) товаров<br>На товары, освобожденные от НДС<br>На товары, не облагаемые НДС<br>По экспортным поставкам товаров                                                                                                    |     | ļ |              | 00.00 | 231           | 3850.00                     | 17              | 10/2020             |
| На товары, освобожденные от НДС<br>На товары, не облагаемые НДС<br>По экспортным поставкам товаров                                                                                                    |     |   |              | 00    | пате) товаров | ной отгрузке(опл            | о стандартн     | П                   |
| На товары, не облагаемые НДС<br>По экспортным поставкам товаров                                                                                                    |     |   |              |       | от НДС        | свобожденные                | а товары, о     | H                   |
| По экспортным поставкам товаров                                                                                                    | ÷   |   |              |       | ідс           | е облагаемые Н              | а товары, н     | н                   |
|                                                                                                    |     |   |              |       | оваров        | ым поставкам т              | экспортн        | п                   |
|                                                                                                    |     |   |              | _     | 10101         |                             |                 |                     |
|                                                                                                    |     |   |              |       |               |                             |                 |                     |
| Строк 2                                                                                                    | 1   |   |              |       |               |                             |                 | DOK: 2              |

Большинство полей в налоговой накладной заполняется автоматически. Проверяем данные операции, в частности, Налоговую модель и на закладке Расчет наличие документа-основания.

|                                                                          | ₩ <b>Р</b>    |                                   | II * 0                   |                   |                                  |
|--------------------------------------------------------------------------|---------------|-----------------------------------|--------------------------|-------------------|----------------------------------|
| Номер документа:                                                         | 28            | / 3                               | 52                       | от 19/11/2020 🛄   | Дата регистрации: 19/11/2020 🔚   |
| Покупатель:                                                              | 104           | ТОВ "Три плюс"                    |                          |                   | - /                              |
| Основание:                                                               |               | - N                               |                          |                   | от                               |
| Форма расчетов:                                                          | Оплата з р    | озрахункового рахун               | нку                      | *                 | ИНН 98745632                     |
| Зид договора:                                                            |               |                                   |                          | *                 | Сальдо -64800.00                 |
| Налоговая модель:                                                        | Без ПДВ       | Звільнення від ПДВ                | 1                        | Ŧ                 | СРП НДС:                         |
| (од обязат-ва:                                                           |               |                                   |                          |                   |                                  |
| ип документа:                                                            | THE           | ПНЕ - електронна г                | юдаткова накла, 👻        |                   | <ul> <li>Расп. Уточн.</li> </ul> |
| Основание (без НДС)                                                      |               |                                   |                          |                   |                                  |
| номер регистрации:                                                       |               | / от                              | *                        |                   |                                  |
| Сводная                                                                  |               |                                   |                          |                   | *                                |
| Расчет Специ<br>Дата • Документ                                          | ификация<br>👻 | Корригирование<br>№ т I           | Отпущено (ГРН)           | Оплачено (ГРН)    | Сумма НДС                        |
|                                                                          | 1             | 352                               | 648                      | 00.00             |                                  |
| 9/11/2020 PcHax                                                          |               |                                   |                          |                   | ~                                |
| 19/11/2020 РсНак<br>Строк: 1                                             |               |                                   |                          |                   |                                  |
| 9/11/2020 РсНак<br>Строк: 1                                              |               | Отгружено                         | Оплачено                 | Сумма НДС         |                                  |
| 19/11/2020 РсНак<br>Строк: 1<br>ИТОГО ПО ДОКУМЕНТ                        | AM            | Отгружено<br>64800.00             | Оплачено<br>0.00         | Сумма НДС         | -                                |
| 19/11/2020 РсНак.<br>Строк: 1<br>итого по документ<br>итого по нал.накл. | ам            | Отгружено<br>64800.00<br>64800.00 | Оплачено<br>0.00<br>0.00 | Сунма НДС<br>0.00 |                                  |

Проверяем данные на закладке Спецификация, которая так же заполняется автоматически.

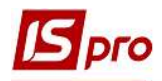

| Номер    |   | Наименование                    | Ед.из | Кол-во     | Сумма    | Ставка | Код ГКПУ | 1 |
|----------|---|---------------------------------|-------|------------|----------|--------|----------|---|
| 1        |   | T Chela-Jen Gel (Хела-Джен гель | . шт  | 360.000000 | 64800.00 |        |          |   |
|          |   | Всего по разделам I+III+/-IV    |       |            | 64800.00 |        | 2        |   |
|          |   | Общая сумма с НДС               |       |            | 64800.00 |        |          |   |
|          |   |                                 |       |            |          |        |          |   |
| Строк: 3 | 3 |                                 |       |            |          |        |          | × |
| <        |   |                                 |       |            |          |        | >        |   |

После закрытия окна документа переходим в подсистему Бухгалтерский и налоговый учет / Книга покупок/продаж в модуль Налоговые накладные на продажу и в окне реестра налоговых накладных проверяем наличие созданной на основании документа налоговой накладной.

| Pee<br>D | стр Правка Ви,<br>Ъ <mark>Ъ</mark> 🗇 🗛 д | д Отчет Сервис Па<br>🗽 🕮 🥕 🖶 🗿 🎲     | опулярное ?<br>📲 🔎 🗛 🔻 🗶 🔂 🗖 🖸               | ⊴ ★ 0         |               |       |             |   |
|----------|------------------------------------------|--------------------------------------|----------------------------------------------|---------------|---------------|-------|-------------|---|
| Жур      | нал 0                                    | Документы без журнала                | •                                            |               |               |       |             |   |
|          | 🔺 Дата выписки                           | <ul> <li>Номер по-порядку</li> </ul> | <ul> <li>Наименование контрагента</li> </ul> | ▼ СуммасНДС ▼ | Сумма НДС 🛛 🔻 | Тип   | ▼ Состояние | - |
|          | 06/10/2020                               | 21                                   | ТОВ "Дента+"                                 | 64800.00      | 0.00          | освоб |             |   |
|          | 06/10/2020                               | 22                                   | ТОВ "Нофелет"                                | 64000.00      | 0.00          | станд |             |   |
|          | 08/10/2020                               | 23                                   | ТОВ "Стомат+"                                | 180165.70     | 30027.62      | станд |             |   |
|          | 10/10/2020                               | 27                                   | ТОВ "Надія"                                  | 75000.00      | 0.00          | станд |             |   |
|          | 12/10/2020                               | 25                                   | ПАТ Медсанчасть                              | 78645.00      | 5145.00       | станд |             |   |
|          | 12/10/2020                               | 26                                   | ПАТ "Медсанчасть"                            | 80892.00      | 5292.00       | станд |             |   |
|          | 19/11/2020                               | 29                                   | ТОВ "Дента+"                                 | 104000.00     | 0.00          | станд |             |   |
|          | 19/11/2020                               | 28                                   | ТОВ "Три плюс"                               | 64800.00      | 0.00          | освоб |             |   |

Если первым событием операции продажи было поступление оплаты от покупателей, то создание налоговой накладной можно провести в выписке банка, которая формируется в подсистеме Управление финансовыми расчетами/Учет денежных средств/Расчетные и валютные счета в модуле Выписки банка.

В окне документа Выписка банка: Поступление должна быть указана налоговая модель, а именно Без НДС. Поле Налоги: должно быть незаполненным. В табличной части документа обязательно должна быть ссылка на документ, являющийся основанием для получения оплаты от покупателя.

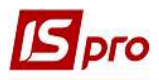

| Лата операции:             | 19/11/2020      | 110:                |                |       | 1          |          |             |            | ¥ F    | Возврат      |
|----------------------------|-----------------|---------------------|----------------|-------|------------|----------|-------------|------------|--------|--------------|
| Документ:                  | П/Пвх -         | Nº 32               |                | от    | 19/11/2020 |          | 1           | - 1        | -      |              |
| Ллательщик:                | 104             | ТОВ "Три            | плюс"          |       |            |          |             |            |        | - Ø          |
| (онтрагент:                | 104             | ТОВ "Три            | плюс"          |       |            |          |             |            |        | × Ø          |
| Счет:                      | 2600748596987   | 4                   |                |       |            |          |             |            |        |              |
| Банк:                      | 321477          | Старокиів           | вський УСБ     |       |            |          |             |            |        |              |
| Сумма:<br>Сальдо расчетов: | 64'80<br>-68'83 | 0.00 [ []]<br>32.00 | + [            | 64'8( | 0.00       |          |             |            |        |              |
| Налог. модель:<br>Налоги:  | Без ПДВ Зві.    | пьнення ві          | ц ПДВ          |       |            |          |             |            |        | *            |
| Назначение:                |                 |                     |                |       |            |          |             |            |        |              |
| Документ                   | ▼Дата ▼Н        | юмер ч              | Внешний в      | ном   | ⇒ Сумма    | по докум | <b>-</b> Cy | мма оплаты |        | Сумма к опла |
| Acitylicia                 | 15/11/2020 1    | 21                  | on cash in the |       | Cyraid     | 649      | 800.00      | 64         | 800.00 |              |

Документ выбирается из списка по пункту меню **Операция/Создать**. При отсутствии документа-основания сформировать налоговую накладную будет невозможно.

| Документ:       | Счет                          | - | Дата:                                                                                                    |
|-----------------|-------------------------------|---|----------------------------------------------------------------------------------------------------|
| Номер:          | Счет                          | 1 |                                                                                                    |
| Отображать      | Счетнакладная<br>Договор      |   | din and a second second second second second second second second second second second second second second se |
| Сумма к оплате: | Отчет консигнатора<br>Путевка |   |                                                                                                    |
| Сумма оплаты:   | Акт вып. работ                |   |                                                                                                    |

В каждом из этих документов-оснований при их формировании создается спецификация, где выбирается ставка НДС на реализуемые товары (работы, услуги). Ставка НДС выбирается в окне **Модификация строки документа** по каждой номенклатуре, которая рассматривалось выше в расходной товарной накладной.

**ВНИМАНИЕ!** В выписке банка спецификация отсутствует. Спецификация в налоговой накладной формируется на основании данных документа-основания (договор, счет и т.д.)

Создание налоговой накладной проводится в документе по пункту меню Операция/Создать налоговую накладную.

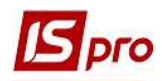

| Опе | рация   | Правка     | Сервис   | Популярное | ?       |
|-----|---------|------------|----------|------------|---------|
| *0  | Создат  | ъ          |          |            |         |
| 2   | Измен   | F4         |          |            |         |
| ň   | Удалить |            |          |            | F8      |
| 67  | Копир   | овать      |          |            | F5      |
|     | Создат  | ъ налогов  | ую накла | дную       | Ctrl+F6 |
|     | Удалит  | гь налогов | ую накла | дную       | Ctrl+D  |

Большинство полей в окне налоговой накладной заполняется автоматически. Проверяем данные операции, в частности, Налоговую модель, наличие документа основания и суммы по сделке.

| Сервис     | Популярное                                                                                                    | ?<br>[2] []]]                                                                                                    | * 0                                                                                                    |                                                                                                    |                                                                                                    |                                                                                                  |                                                                                                    |
|------------|----------------------------------------------------------------------------------------------------|----------------------------------------------------------------------------------------------------|----------------------------------------------------------------------------------------------------|----------------------------------------------------------------------------------------------------|----------------------------------------------------------------------------------------------------|--------------------------------------------------------------------------------------------------|----------------------------------------------------------------------------------------------------|
| 28         |                                                                                                    | / 352                                                                                                    | - 10 M                                                                                                    | от                                                                                                    | 19/11/2020                                                                                                    | Дата регистрации:                                                                                | 19/11/2020                                                                                                    |
| 104        | ТОВ "Три пл                                                                                                    | oc"                                                                                                    |                                                                                                    |                                                                                                    |                                                                                                    | 1                                                                                                | ÷ /                                                                                                    |
|            | - N                                                                                                    |                                                                                                    |                                                                                                    |                                                                                                    |                                                                                                    | от                                                                                               |                                                                                                    |
| Оплата з р | озрахункового                                                                                                    | о рахунку                                                                                                    |                                                                                                    |                                                                                                    |                                                                                                    | ИНН 9874                                                                                         | 5632                                                                                                    |
|            |                                                                                                    |                                                                                                    |                                                                                                    |                                                                                                    | *                                                                                                    | Сальдо                                                                                           | 0.0                                                                                                    |
| Без ПДВ    | Звільнення в                                                                                                    | зід ПДВ                                                                                                    |                                                                                                    |                                                                                                    |                                                                                                    | СРП НДС:                                                                                         |                                                                                                    |
|            |                                                                                                    |                                                                                                    |                                                                                                    |                                                                                                    |                                                                                                    |                                                                                                  |                                                                                                    |
| THE        | ПНЕ - електр                                                                                                    | онна под                                                                                                    | аткова накла,                                                                                                    | *                                                                                                    |                                                                                                    | ▼ □Pacn.                                                                                         | Уточн.                                                                                                    |
|            |                                                                                                    |                                                                                                    |                                                                                                    |                                                                                                    |                                                                                                    |                                                                                                  |                                                                                                    |
|            | 1                                                                                                    | от                                                                                                    | *                                                                                                    |                                                                                                    |                                                                                                    |                                                                                                  |                                                                                                    |
|            |                                                                                                    |                                                                                                    |                                                                                                    |                                                                                                    |                                                                                                    | *                                                                                                |                                                                                                    |
| фикация    | Корригиров                                                                                                    | зание                                                                                                    |                                                                                                    |                                                                                                    |                                                                                                    |                                                                                                  |                                                                                                    |
| -          |                                                                                                    | ≁ Nº                                                                                                    | ▼ Отпущен                                                                                                    | o (IPH)                                                                                                    | Оплачено (П                                                                                                    | РН) Сумма НДС                                                                                    | ^                                                                                                    |
|            |                                                                                                    | 32                                                                                                    |                                                                                                    |                                                                                                    |                                                                                                    | 54800.00                                                                                         |                                                                                                    |
|            |                                                                                                    |                                                                                                    |                                                                                                    |                                                                                                    |                                                                                                    |                                                                                                  | Ŷ                                                                                                    |
|            | Отгружено                                                                                                    | C.                                                                                                    | Оплачено                                                                                                    |                                                                                                    | Сумма НДС                                                                                                    |                                                                                                  |                                                                                                    |
| AM         | 6480                                                                                                    | 00.00                                                                                                    | 64800                                                                                                    | .00                                                                                                    |                                                                                                    |                                                                                                  |                                                                                                    |
| дной       | 6480                                                                                                    | 00.00                                                                                                    | 64800                                                                                                    | .00                                                                                                    | 0.00                                                                                                    | í.                                                                                               |                                                                                                    |
| A          |                                                                                                    | 10000                                                                                                    |                                                                                                    |                                                                                                    |                                                                                                    |                                                                                                  |                                                                                                    |
|            | <ul> <li>28</li> <li>104</li> <li>Оплата з р</li> <li>Без ПДВ</li> <li>ПНЕ</li> <li>Микация</li> <li>фикация</li> </ul> | 28         104       ТОВ "Три пли         •       N         Оплата з розрахункового         Без ПДВ       Звільнення в         ПНЕ       ПНЕ - електр         ПНЕ       ПНЕ - електр          /          /          /             Фикация       Корригиров         Отгружено          АМ       6480 | 28       /       352         104       ТОВ "Три плюс"         •       N         Оплата з розрахункового рахунку         Без ПДВ       Звільнення від ПДВ         ПНЕ       ПНЕ - електронна под          /         от | Image: Second system       Image: Second system         28       /       352         104       TOB "Три плюс"         Image: Second system       Image: Second system         Image: Second system       Image: Second system         Image: Second system       Image: Second sys | В       А       Е       М       В       С         28       /       352       от         104       ТОВ "Три плюс"           •       N           Оплата з розрахункового рахунку           Без ПДВ       Звільнення від ПДВ           ПНЕ       ПНЕ - електронна податкова накла, •            /       от       •           /       от       •           /       от       •           /       от       •           /       от       •           /       от       •           /       от       •           /       от       •           /       от       •           /       от       •           /       от       • | 28       /       352       от       19/11/2020       19/11/2020         104       ТОВ "Три плюс" | К       С       ВВВ       Х       Q         28       /       352       от       19/11/2020       Дата регистрации:         104       ТОВ "Три плюс"       от       от       от         •       N       от       от       от         Оплата з розрахункового рахунку       и       ИНН       9874         Без ПДВ       Звільнення від ПДВ       Сальдо       Сальдо         Без ПДВ       Звільнення від ПДВ       •       СРП НДС:         ПНЕ       ПНЕ - електронна податкова накла, *       •       •         икация       Корригирование       •       •       •         Фикация       Корригирование       •       •       •         Отгружено       Оплачено       Сумма НДС       64800.00         АМ       64800.00       64800.00       0.00 |

Проверяем данные на закладке Спецификация, которая заполняется на основании документа, на который делается ссылка в выписке банка: договор, счет и тому подобное.

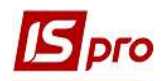

| Номер  |   | Наименование       | Ед.из | Кол-во    | Сумма   | Ставка | Код ГКПУ |   | 1 |
|--------|---|--------------------|-------|-----------|---------|--------|----------|---|---|
| 1      |   | T Chela-Jen Gel (X | шт    | 360.00000 | 64800.0 | 0      |          |   |   |
|        |   | Всего по раздела   |       |           | 64800.0 | 0      |          |   |   |
|        |   | Общая сумма с Н    |       |           | 64800.0 | 0      |          |   |   |
|        |   |                    |       |           |         |        |          |   |   |
| Строк: | 3 |                    |       |           |         |        |          |   |   |
| 1      |   |                    |       |           |         |        |          | > |   |

После закрытия окна документа переходим в подсистему Бухгалтерский и налоговый учет / Книга покупок/продаж в модуль Налоговые накладные на продажу и в окне реестра налоговых накладных проверяем наличие созданной налоговой накладной.

| Pee | стр Правка Ви,<br>Ъ <mark>Ъ</mark> 🗗 🛝 д | д Отчет Сервис П<br>🗽 🕸 🏓 🖶 🗿 🎲      | опулярное ?<br>📲 РАТ 🛪 🖉 🔂 🗖 🖂               | * 0             |             |       |             |   |
|-----|------------------------------------------|--------------------------------------|----------------------------------------------|-----------------|-------------|-------|-------------|---|
| Жур | онал О                                   | Документы без журнала                | -                                            |                 |             |       |             |   |
|     | 🔺 Дата выписки                           | <ul> <li>Номер по-порядку</li> </ul> | <ul> <li>Наименование контрагента</li> </ul> | ▼ Сумма с НДС ▼ | Сумма НДС 💌 | Тип   | ▼ Состояние | * |
|     | 06/10/2020                               | 21                                   | ТОВ "Дента+"                                 | 64800.00        | 0.00        | освоб |             |   |
|     | 06/10/2020                               | 22                                   | ТОВ "Нофелет"                                | 64000.00        | 0.00        | станд |             |   |
|     | 08/10/2020                               | 23                                   | ТОВ "Стомат+"                                | 180165.70       | 30027.62    | станд |             |   |
|     | 10/10/2020                               | 27                                   | ТОВ "Надія"                                  | 75000.00        | 0.00        | станд |             |   |
|     | 12/10/2020                               | 25                                   | ПАТ "Медсанчасть"                            | 78645.00        | 5145.00     | станд |             |   |
|     | 12/10/2020                               | 26                                   | ПАТ "Медсанчасть"                            | 80892.00        | 5292,00     | станд |             |   |
|     | 19/11/2020                               | 29                                   | ТОВ "Дента+"                                 | 104000.00       | 0.00        | станд |             |   |
|     | 19/11/2020                               | 28                                   | ТОВ "Три плюс"                               | 64800.00        | 0.00        | освоб |             | _ |